**ODYSSEY CORPORATION LIMITED** 

# **47TH ANNUAL REPORT** 2021-2022

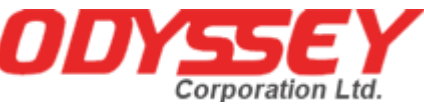

# CORPORATE INFORMATION

# **ODYSSEY CORPORATION LIMITED**

## CIN L67190MH1995PLC085403

Registered Address: 102, Haridarshan Building, Bhogilal Phadia Road, Kandivali (West), Mumbai 400067.

Website: www.odysseycorp.in

Email: odysseycl9999@gmail.com

## **Board of Directors and Key Managerial Personnel:**

- Hiten Ramniklal Mehta Ankur Mahesh Mehta Prajakta Kaushik Damania Manasvi Mehul Rajpopat Jinkal Kishor Gangar Manoj Govind Kadav
- : Wholetime Director : Non-Executive - Independent Director : Non-Executive - Independent Director : Non-Executive - Independent Director : Company Secretary & Compliance Officer : Chief Financial Officer

#### **Statutory Auditors:**

M/s. AB N & Co Chartered Accountants.

#### **Internal Auditors:**

Parth Shah & Associates upto 31.03.2022 Jaymin Modi & Co. w.e.f. 01.04.2022

#### Secretarial Auditor:

M/s Jaymin Modi & Co. Company Secretaries

# Registrar & Transfer Agents:

Bigshare Services Pvt. Ltd, 1st Floor, Bharat Tin Works Building, Opp. Vasant Oasis, Makwana Road, Marol, Andheri (East), Mumbai Maharashtra 400059

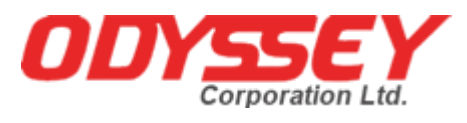

# **Contents of the Annual Report**

| Particulars                                                                  | Page No. |
|------------------------------------------------------------------------------|----------|
| Notice                                                                       | 3        |
| Directors' report                                                            | 12       |
| Annexure A to Directors' report                                              | 18       |
| Annexure B to Directors' report                                              | 19       |
| Annexure C to Directors' report                                              | 21       |
| Annexure D to Directors' report                                              | 22       |
| Annexure E to Directors' report                                              | 27       |
| Annexure F to Directors' report                                              | 31       |
| Annexure G to Directors' report                                              | 32       |
| Standalone Independent Auditor's Report                                      | 41       |
| Standalone Balance Sheet as at 31st March 2022                               | 44       |
| Standalone Statement of Profit & Loss for the year ended 31st March 2022     | 45       |
| Standalone Cash Flow Statement for the year ended 31st March 2022            | 47       |
| Standalone Notes to Financial Statement for the year ended 31st March 2022   | 48       |
| Standalone Significant accounting policies                                   | 54       |
| Consolidated Independent Auditor's Report                                    | 57       |
| Consolidated Balance Sheet as at 31st March 2022                             | 60       |
| Consolidated Statement of Profit & Loss for the year ended 31st March 2022   | 61       |
| Consolidated Cash Flow Statement for the year ended 31st March 2022          | 62       |
| Consolidated Notes to Financial Statement for the year ended 31st March 2022 | 63       |
| Consolidated Significant accounting policies                                 | 69       |
| Attendance Slip                                                              | 73       |
| Proxy Form                                                                   | 74       |
| Assent/ Dissent Form                                                         | 75       |
| Route Map                                                                    | 76       |

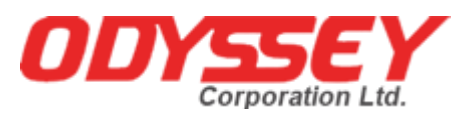

# NOTICE

NOTICE IS HEREBY GIVEN THAT THE 27TH ANNUAL GENERAL MEETING OF THE MEMBERS OF ODYSSEY CORPORATION LIMITED WILL BE HELD ON FRIDAY 30TH SEPTEMBER 2022 AT 9 AM AT THE REGISTERED OFFICE OF THE COMPANY SITUATED AT 102, HARIDARSHAN BUILDING, BHOGILAL PHADIA ROAD, KANDIVALI (WEST), MUMBA I400067 TO TRANSACT THE FOLLOWING BUSINESS:

#### **ORDINARY BUSINESS:**

## Item No. 1 (i) Adoption of Standalone financial statements:

To receive, consider and adopt the audited standalone financial statements for the financial year ended on 31<sup>st</sup> March 2022 and the Reports of the Directors and the Auditors thereon.

#### Item No. 1 (ii) Adoption of Consolidated Financial Statements:

To consider and adopt the Audited Consolidated Financial Statements of the Company for the financial year ended March 31, 2021 and the reports of the auditors thereon.

## Item No. 2.

To re-appoint Mr. Hiten Ramniklal Mehta (DIN: 01875252) who retires by rotation & being eligible offers himself for re-appointment as Director:

"**RESOLVED THAT**, pursuant to the provisions of Section 152 (6) and other applicable provisions of the Companies Act, 2013 Mr. Hiten Ramniklal Mehta (DIN: 01875252) who retires by rotation & being eligible offers himself for re-appointment as Director, be and is hereby re- appointed as a Director liable to retire by rotation."

#### Item No. 3.

To appoint M/s. AB N & Co, Chartered Accountants (FRN 004447C) as Statutory Auditors of the Company and to fix their remuneration.

To consider, and if though fit, to pass with or without modification, if any, the following resolution as an Ordinary Resolution;

"RESOLVED THAT pursuant to the provisions of Sections 139, 141, 142 and all other applicable provisions of the Companies Act, 2013 and the Rules made thereunder, as amended from time to time and pursuant to the recommendation of the Audit Committee of the Company, the consent of the members of the Company be and is hereby accorded to appoint M/s. AB N & Co, Chartered Accountants (FRN 004447C) as the Statutory Auditors of the Company for a period of 5 years from the conclusion of this Annual General Meeting till the conclusion of the 32nd Annual General Meeting of the Company to be held in the year 2027 on such remuneration, as recommended by the Audit Committee and as may be mutually agreed between the Board of Directors of the Company and the Statutory Auditors from time to time."

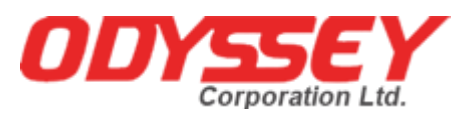

#### SPECIAL BUSINESS

Item No. 4: Regularization of Additional Director Ms. Manasvi Mehul Rajpopat DIN 09437711 by appointing him as Non-Executive Independent Director.

To consider and if thought fit, to pass with or without modification(s), the following resolution as Ordinary Resolution:

"**RESOLVED THAT**, in accordance with the provisions of Sections 161(1) and any other applicable provisions of the Companies Act, 2013 ("the Act") and the Companies (Appointment and Qualification of Directors) Rules, 2014 (including any statutory modification(s) or re-enactment thereof for the time being in force) and based on the recommendation of the Nomination & Remuneration Committee and the approval of the Board of Directors of the Company, Ms. Manasvi Mehul Rajpopat DIN 09437711 who was appointed as an Additional Director of the Company with effect from 29/12/2021 in terms of Section 161(1) of the Companies Act,2013 and Article of Association of the Company and who holds office up to the date of this Annual General Meeting and in respect of whom the Company has received a notice in writing under section 160 of the Act proposing his candidature for the office of the Director, be and hereby appointed as Non-Executive Independent Director of the Company to hold office for a term of 5 years from 29/12/2021."

"**RESOLVED FURTHER THAT** the Board of Directors of the Company (including its Committee thereof) and / or Company Secretary of the Company, be and are hereby authorised to do all such acts, deeds, matters and things as may be considered necessary, desirable or expedient to give effect to this resolution

> By order of the Board For Odyssey Corporation Limited Sd/-Mr. Hiten Ramniklal Mehta Wholetime Director DIN 01875252

Date: 07th September 2022 Place: Mumbai

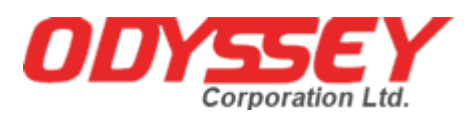

#### NOTES:

- 1. A shareholder entitled to attend and vote at the Annual General Meeting (AGM) is entitled to appoint a proxy to attend and vote on poll on behalf of him and the proxy need not be a member of the Company. The instrument of proxy in order to be effective, must be deposited at the Corporate Office of the Company, duly completed and signed, not less than 48 hours before the commencement of meeting. A person can act as proxy on behalf of shareholders not exceeding fifty (50) in number and holding in aggregate not more than 10% of the total share capital of the company.
- 2. Corporate shareholders intending to send their authorized representatives to attend the AGM are requested to send a certified copy of the board resolution authorizing their representative to attend and vote on their behalf at the AGM.
- 3. During the period beginning 24 hours before the time fixed for the commencement of the meeting and ending with the conclusion of the meeting, a member would be entitled to inspect the proxies lodged with the Company, at any time during the business hours of the Company, provided that not less than three days of notice in writing is given to the Company.
- 4. The register of directors and key managerial personnel and their shareholding maintained under Section 170 of the Companies Act, 2013, and the register of contracts or arrangements in which directors are interested, maintained under Section 189 of the Companies Act, 2013, will be available for inspection by the members at the AGM.
- 5. In terms of the provisions of section 152 of the Companies Act, 2013, Mr. Hiten Ramniklal Mehta, Wholetime Director retires by rotation at the AGM. The Nomination and Remuneration Committee and the Board of Directors of the Company recommend their re-appointment. Details of the Directors retiring by rotation/ seeking re- appointment at the ensuing meeting are provided in the Notice.
- 6. The cutoff date for dispatch of Annual Reports to shareholders is **02<sup>nd</sup> September 2022**.
- 7. The Register of Members and the Share Transfer Books of the Company will remain closed from, Saturday, 24th September 2022 to Friday, 30th September 2022 (both days inclusive). For the purpose of Annual General Meeting for the financial year ended 31st March 2022.
- 8. Notice of the AGM along with the Annual Report 2021-2022 is also being sent through electronic mode to those Members whose email address is registered with the Company/ Depositories. Members may note that the Notice and Annual Report 2021-2022 will also be available on the Company's website www.odysseycorp.in website of the Stock Exchange, For receiving all communication (including Annual Report) from the Company electronically members are requested to register/update their email addresses with the relevant Depository Participant.
- 9. Pursuant to section 108 of the Companies Act, 2013, read with rules 20 of the Companies (Management and Administration) Rules, 2014 and regulation 44 of the SEBI (Listing Obligations and Disclosure Requirements) Regulations, 2015, the Company is pleased to offer voting by electronic means to the members to cast their votes electronically on all resolutions set forth in this notice. The detailed instructions for e-voting are given separately.
- 10. Shareholders/proxies are requested to bring their copies of the Annual Report to the AGM and the attendance slip duly filled in for attending the AGM.
- 11. Shareholders are requested to intimate, immediately, any change in their address or bank mandates to their depository participants with whom they are maintaining their demat accounts.

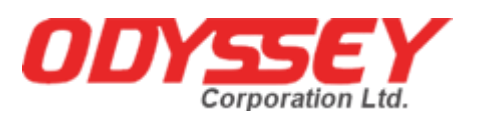

- 12. SEBI has mandated the submission of Permanent Account Number (PAN) by every participant in securities market. Members holding shares in electronic form are, therefore, requested to submit their PAN to their depository participants with whom they are maintaining their demat accounts.
- 13. Pursuant to section 72 of the Companies Act, 2013, members are entitled to make a nomination in respect of shares held by them. Members desirous of making a nomination, pursuant to the Rule 19(1) of the Companies (Share Capital and Debentures) Rules, 2014 are requested to send their requests in Form No. SH-13 to the Registrar and Transfer Agent of the Company. Further, members desirous of cancelling/varying nomination pursuant to the Rule 19 (9) of the Companies (Share Capital and Debentures) Rules, 2014, are requested to send their requests in Form No. SH-14, to the Registrar and Transfer Agent of the Company.
- 14. All documents referred to in the accompanying notice will be available for inspection at the corporate office of the company during business hours on all working days up to the date of declaration of the result of the 27th AGM of the Company.
- 15. In case of joint holders attending the AGM, the shareholder whose name appears as the first holder in the order of name appears as per the Register of Members of the Company will be entitled to vote.
- 16. The Route map to the venue of the AGM is published in the Annual Report.

THE INSTRUCTIONS FOR MEMBERS FOR REMOTE E-VOTING ARE AS UNDER:

The remote e-voting period begins on **Tuesday**, **27th September 2022** at 9.00 a.m. and will end on **Thursday**, **29th September 2022** at 5.00 p.m. The remote e-voting module shall be disabled by NSDL for voting thereafter. The Members, whose names appear in the Register of Members / Beneficial Owners as on the record date (cut-off date) i.e. **23<sup>rd</sup> September 2022**, may cast their vote electronically. The voting right of shareholders shall be in proportion to their share in the paid-up equity share capital of the Company as on the cut-off date, being **23<sup>rd</sup> September 2022**.

How do I vote electronically using NSDL e-Voting system?

The way to vote electronically on NSDL e-Voting system consists of "Two Steps" which are mentioned below:

#### Step 1: Access to NSDL e-Voting system

A. Login method for e-Voting for Individual shareholders holding securities in demat mode

In terms of SEBI circular dated December 9, 2020 on e-Voting facility provided by Listed Companies, Individual shareholders holding securities in demat mode are allowed to vote through their demat account maintained with Depositories and Depository Participants. Shareholders are advised to update their mobile number and email Id in their demat accounts in order to access e- Voting facility.

| Type of            | Login Method                                                                 |  |
|--------------------|------------------------------------------------------------------------------|--|
| Shareholders       |                                                                              |  |
| Individual         | 1. Existing IDeAS user can visit the e-Services website of NSDL Viz.         |  |
| Shareholders       | https://eservices.nsdl.com either on a Personal Computer or on a mobile.     |  |
| holding securities | On the e-Services home page click on the "Beneficial Owner" icon under       |  |
| in demat mode      | "Login" which is available under 'IDeAS' section, this will prompt you to    |  |
| with NSDL.         | enter your existing User ID and Password. After successful authentication,   |  |
|                    | you will be able to see e-Voting services under Value added services. Click  |  |
|                    | on "Access to e-Voting" under e- Voting services and you will be able to see |  |

Login method for Individual shareholders holding securities in demat mode is given below:

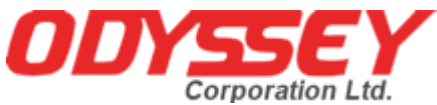

| Corpe                                                                                                    | adon Eta.                                                                                                    |
|----------------------------------------------------------------------------------------------------|----------------------------------------------------------------------------------------------------|
| Individual<br>Shareholders<br>holding securities<br>in demat mode<br>with CDSL                                           | <ul> <li>e-Voting page. Click on company name or e-Voting service provider i.e.</li> <li>NSDL and you will be re-directed to e-Voting website of NSDL for casting your vote during the remote e-Voting period.</li> <li>2. If you are not registered for IDeAS e-Services, option to register is available at https://eservices.nsdl.com. Select "Register Online for IDeAS Portal" or click at https://eservices.nsdl.com/SecureWeb/IdeasDirectReg.jsp</li> <li>3. Visit the e-Voting website of NSDL. Open web browser by typing the following URL: https://www.evoting.nsdl.com/ either on a Personal Computer or on a mobile. Once the home page of e-Voting system is launched, click on the icon "Login" which is available under 'Shareholder/Member' section. A new screen will open. You will have to enter your User ID (i.e. your sixteen digit demat account number hold with NSDL), Password/OTP and a Verification Code as shown on the screen. After successful authentication, you will be redirected to NSDL Depository site wherein you can see e-Voting page. Click on company name or e-Voting service provider i.e. NSDL and you will be redirected to e-Voting website of NSDL for casting your vote during the remote e-Voting period.</li> <li>4. Shareholders/Members can also download NSDL Mobile App "NSDL Speede" facility by scanning the QR code mentioned below for seamless voting experience. https://play.google.com/store/apps/details?id=com.msf.NSDL.Android https://apps.apple.com/store/apps/details?id=com.msf.NSDL.Android https://apps.apple.com/store/apps/details?id=com.msf.NSDL.Android https://play.google.com/store/apps/details?id=com.msf.NSDL.Android https://web.cdslindia.com/myeasi/home/login or www.cdslindia.com/myeasi/home/login or www.cdslindia.com/myeasi/kome/login or www.cdslindia.com/myeasi/kome/login or www.cdslindia.com/myeasi/kome/login or www.cdslindia.com/myeasi/Registration/EasiRegistra tion</li> <li>4. Alternatively, the user can directly access e-Voting page by providing demat Account Number and PAN No. from a link in www.cdslindia.</li></ul> |
|                                                                                                    | i.e. NSDL where the e-Voting is in progress                                                                                                    |
| Individual<br>Shareholders<br>(holding securities<br>in demat mode)<br>login through their<br>depository<br>participants | You can also login using the login credentials of your demat account<br>through your Depository Participant registered with NSDL/CDSL for e-<br>Voting facility. upon logging in, you will be able to see e-Voting option.<br>Click on e-Voting option, you will be redirected to NSDL/CDSL Depository<br>site after successful authentication, wherein you can see e-Voting feature.<br>Click on company name or e-Voting service provider i.e. NSDL and you<br>will be redirected to e-Voting website of NSDL for casting your vote during<br>the remote e-Voting period                                                                                                    |

Important note: Members who are unable to retrieve User ID/ Password are advised to use Forget User ID and Forget Password option available at abovementioned website.

Helpdesk for Individual Shareholders holding securities in demat mode for any technical issues related to login through Depository i.e. NSDL and CDSL.

| Login type | Helpdesk details |
|------------|------------------|
|            |                  |

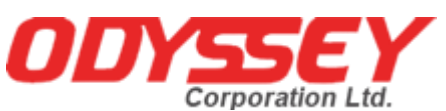

Individual Shareholders holding Members facing any technical issue in login can contact NSDL securities in demat mode withhelpdesk by sending a request at evoting@nsdl.co.in or call at toll free no.: 1800 1020 990 and 1800 22 44 30 NSDL Individual Shareholders holdingMembers facing any technical issue in login can contact CDSL securities in demat mode withhelpdesk by sending a request at helpdesk.evoting@cdslindia.com or contact at 022- 23058738 or 022-23058542-43 CDSL

#### B. Login Method for e-Voting shareholders other than Individual shareholders holding securities in demat mode and shareholders holding securities in physical mode.

#### How to Log-in to NSDL e-Voting website?

- 1. Visit the e-Voting website of NSDL. Open web browser by typing the following URL: https://www.evoting.nsdl.com/ either on a Personal Computer or on a mobile.
- 2 Once the home page of e-Voting system is launched, click on the icon "Login" which is available under 'Shareholder/Member' section.
- 3. A new screen will open. You will have to enter your User ID, your Password/OTP and a Verification Code as shown on the screen.

Alternatively, if you are registered for NSDL eservices i.e. IDEAS, you can log-in at https://eservices.nsdl.com/ with your existing IDEAS login. Once you log-in to NSDL eservices after using your log-in credentials, click on e-Voting and you can proceed to Step 2 i.e. Cast your vote electronically.

4. Your User ID details are given below :

| Manner of holding shares i.e. Demat (NSDL or                  | Your User ID is:                                                                                                    |
|---------------------------------------------------------------|----------------------------------------------------------------------------------------------------|
| CDSL) or Physical                                             |                                                                                                    |
| a) For Members who hold shares in demat<br>account with NSDL. | 8 Character DP ID followed by 8 Digit Client ID<br>For example if your DP ID is IN300*** and Client ID is<br>12****** then your user ID is IN300***12******.    |
| b) For Members who hold shares in demat<br>account with CDSL. | 16 Digit Beneficiary ID<br>For example if your Beneficiary ID is 12*************** then<br>your user ID is 12***********                                        |
| c) For Members holding shares in Physical Form.               | EVEN Number followed by Folio Number registered<br>with the company<br>For example if folio number is 001*** and EVEN is<br>101456 then user ID is 101456001*** |
| 5 Password details for shareholders of                        | ther than Individual shareholders are given below:                                                                                                    |

a) If you are already registered for e-Voting, then you can user your existing password to login and cast your vote.

- b) If you are using NSDL e-Voting system for the first time, you will need to retrieve the 'initial password' which was communicated to you. Once you retrieve your 'initial password', you need to enter the 'initial password' and the system will force you to change your password.
- c) How to retrieve your 'initial password'?

(i) If your email ID is registered in your demat account or with the company, your 'initial password' is communicated to you on your email ID. Trace the email sent to you from NSDL from your mailbox. Open the email and open the attachment i.e. a .pdf file. Open the .pdf file. The password to open the .pdf file is your 8 digit client ID for NSDL account, last 8 digits of client ID for CDSL account or folio number for shares held in physical form. The .pdf file contains your 'User ID' and your 'initial password'.

(ii) If your email ID is not registered, please follow steps mentioned below in process for those shareholders whose email ids are not registered.

If you are unable to retrieve or have not received the " Initial password" or have 6 forgotten your password:

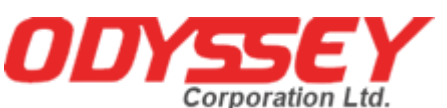

a) Click on "Forgot User Details/Password?" (If you are holding shares in your demat account with NSDL or CDSL) option available on <u>www.evoting.nsdl.com</u>.

b) Physical User Reset Password?" (If you are holding shares in physical mode) option available on www.evoting.nsdl.com.

c) If you are still unable to get the password by aforesaid two options, you can send a request at evoting@nsdl.co.in mentioning your demat account number/folio number, your PAN, your name and your registered address etc.

d) Members can also use the OTP (One Time Password) based login for casting the votes on the e-Voting system of NSDL.

- 7. After entering your password, tick on Agree to "Terms and Conditions" by selecting on the check box.
- 8. Now, you will have to click on "Login" button. 9. After you click on the "Login" button, Home page of e-Voting will open.

Step 2: Cast your vote electronically on NSDL e-Voting system.

How to cast your vote electronically on NSDL e-Voting system?

1. After successful login at Step 1, you will be able to see all the companies "EVEN" in which you are holding shares and whose voting cycle

2. Select "EVEN" of company for which you wish to cast your vote during the remote e-Voting period Now you are ready for e-Voting as the Voting page opens.

3. Cast your vote by selecting appropriate options i.e. assent or dissent, verify/modify the number of shares for which you wish to cast your vote and click on "Submit" and also "Confirm" when prompted.

4. Upon confirmation, the message "Vote cast successfully" will be displayed.

5. You can also take the printout of the votes cast by you by clicking on the print option on the confirmation page.

6. Once you confirm your vote on the resolution, you will not be allowed to modify your vote.

#### **General Guidelines for shareholders**

1. Institutional shareholders (i.e. other than individuals, HUF, NRI etc.) are required to send scanned copy (PDF/JPG Format) of the relevant Board Resolution/ Authority letter etc. with attested specimen signature of the duly authorized signatory(ies) who are authorized to vote, to the Scrutinizer by e-mail to info@csjmco.com with a copy marked to <u>evoting@nsdl.co.in</u>.

2. It is strongly recommended not to share your password with any other person and take utmost care to keep your password confidential. Login to the e-voting website will be disabled upon five unsuccessful attempts to key in the correct password. In such an event, you will need to go through the "Forgot User Details/Password?" or "Physical User Reset Password?" option available on www.evoting.nsdl.com to reset the password.

3. In case of any queries, you may refer the Frequently Asked Questions (FAQs) for Shareholders and e-voting user manual for Shareholders available at the download section of www.evoting.nsdl.com or call on toll free no.: 1800 1020 990 and 1800 22 44 30 or send a request to NSDL at evoting@nsdl.co.in

Process for those shareholders whose email ids are not registered with the depositories/ company for procuring user id and password and registration of e mail ids for e-voting for the resolutions set out in this notice: